| Esempio Pilota:<br>EsitoScolastico<br>activity_main.xml - interfaccia grafica                                                                                                    | <edittext<br>android:id="@+id/etxVoto"<br/>android:layout_width="match_parent"<br/>android:layout_height="wrap_content"<br/>android:ems="10"<br/>android:inputType="number" /&gt;<br/><button<br>android:id="@+id/btpVorifica"</button<br></edittext<br>                                                                                                    |
|----------------------------------------------------------------------------------------------------|----------------------------------------------------------------------------------------------------|
| ESITOSCOIASTICO<br>Esito Scolastico                                                                                                    | android:layout_width="match_parent"<br>android:layout_height="wrap_content"<br>android:onClick="btnVerifica_Click"<br>android:text="VERIFICA_ESITO_SCOLASTICO" />                                                                                                    |
| Inserisci il VOTO:<br>8                                                                                                    | <textview<br>android:id="@+id/tvEsito"<br/>android:layout_width="match_parent"<br/>android:layout_height="wrap_content" /&gt;</textview<br>                                                                                                    |
| Con il voto 8 sei PROMOSSO                                                                                                    |                                                                                                    |
| EditText etxVoto<br>Button btnVerifica<br>TextView tvEsito                                                                                                    | MainActivity.java - Codice JAVA package itis.classe4ai.esempi.esitoscolastico; import androidx.appcompat.app.AppCompatActivity;                                                                                                    |
| activity_main.xml - codice XML                                                                                                    | import android.os.Bundle;                                                                                                    |
| <pre><?xml version="1.0" encoding="utf-8"?> <androidx.constraintlayout.widget.constraintlayout android:layout_height="match_parent" android:layout_width="match_parent" tools:context=".MainActivity" xmlns:android="http://schemas.android.com/apk/res/android" xmlns:app="http://schemas.android.com/apk/res-auto" xmlns:tools="http://schemas.android.com/tools"></androidx.constraintlayout.widget.constraintlayout></pre>                            | <pre>import android.view.View;<br/>import android.widget.EditText;<br/>import android.widget.TextView;<br/>public class MainActivity extends AppCompatActivity {<br/>EditText etxVoto;<br/>TextView tvEsito;</pre>                                                                                                    |
| <linearlayout<br>android:layout_width="match_parent"<br/>android:layout_height="match_parent"<br/>android:orientation="vertical"&gt;<br/><textview<br>android:layout_width="match_parent"<br/>android:layout_height="40dp"<br/>android:text="Esito Scolastico" /&gt;<br/><textview<br>android:layout_width="match_parent"<br/>android:layout_height="wrap_content"<br/>android:layout_height="wrap_content"</textview<br></textview<br></linearlayout<br> | <pre>@Override protected void onCreate(Bundle savedInstanceState) {     super.onCreate(savedInstanceState);     setContentView(R.layout.activity_main);     etxVoto = (EditText) findViewByld((R.id.etxVoto));     tvEsito = (TextView) findViewByld((R.id.tvEsito)); }  public void btnVerifica_Click ( View V ) {     int Voto = Integer.parseInt (etxVoto.getText().toString() );     String Esito; } </pre> |

```
if ( Voto >= 6 )
{
    Esito = "PROMOSSO";
}
else
{
    Esito = "BOCCIATO";
}
tvEsito.setText( "Con il voto " +
        String.valueOf ( Voto ) +
        "sei " + Esito );
}
```

}